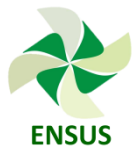

# GUIA PARA SUBMISSÃO DE ARTIGOS NA PLATAFORMA EASYCHAIR

## **INSTRUÇÕES PARA OS AUTORES**

A plataforma Easychair permite aos autores controle completo da submissão de artigos e da verificação do estado da submissão ao longo do processo.

O processo de submissão é constituído por 2 etapas:

1) <u>Submissão inicial do artigo</u> (fazer upload do artigo em PDF e copiar o resumo do artigo no campo abstract também) sem identificação do autor, para que o artigo possa ser analisado pelos revisores do evento de forma imparcial.

2) <u>Submissão final do artigo</u>: no caso de aprovação do artigo, este deverá ser corrigido conforme pareceres dos revisores e após deverá ser realizada nova submissão na plataforma Easychair. Este será o arquivo que vai para a publicação nos anais do evento.

Em cada fase a comissão científica irá revisar o artigo e notificará os autores dos resultados. Não terá submissão prévia de resumos. A submissão - tanto na primeira como na segunda etapa - será do artigo completo.

Este guia destina-se a apoiar os autores durante o processo de submissão e é dividido em três partes:

- 1. Configurar uma conta no Easychair
- 2. Submissão preliminar de Artigos na plataforma Easychair
- 3. Submissão final dos Artigos na plataforma Easychair

Qualquer dúvida não solucionada com este tutorial, por favor, contate-nos através de email ou de nossa página no facebook.

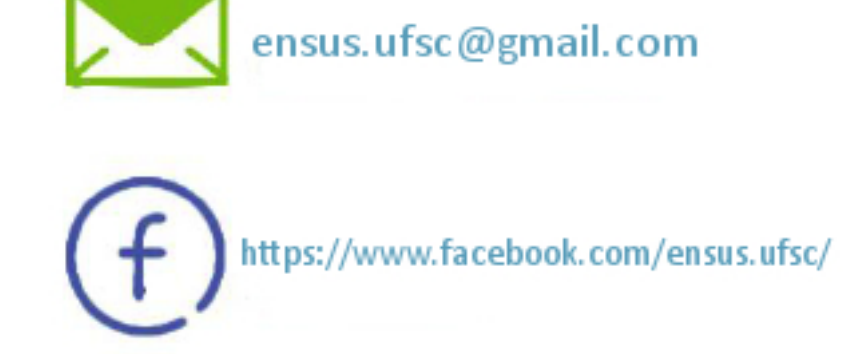

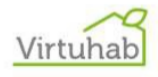

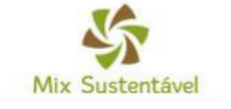

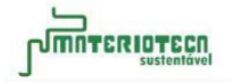

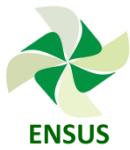

## 1. Configurar uma conta no Easychair

a) O primeiro passo é acessar o link para submissão de artigos na página do ENSUS:

#### http://ensus2018.paginas.ufsc.br/submissao-de-artigos/

| UFEL                 |                                                                                                    |                                                                 |  |  |  |  |
|----------------------|----------------------------------------------------------------------------------------------------|-----------------------------------------------------------------|--|--|--|--|
|                      | Submissão de artigos para o ENSUS até 30/11/2017                                                           |                                                                 |  |  |  |  |
| O ENSUS              |                                                                                                    |                                                                 |  |  |  |  |
| Local »              | Os 12 melhores artigos serão publicados na revista Mix Sustentável – edição especial ENSUS 2018.           |                                                                 |  |  |  |  |
| Histórico            |                                                                                                    |                                                                 |  |  |  |  |
| Iomissões            | Baixe a versão em word do template para envio de ar                                                        | tigos ao ENSUS 2018 em : Template ENSUS 2018                    |  |  |  |  |
| nscrições            | *Eigua stanto pois a submissão pão dava contar idan                                                        | tificação dos autoros no corno do texto nom no nome do          |  |  |  |  |
| ubmissão de artigos  | arguivo.                                                                                                   | uncação dos autores no corpo do texto nem no nome do            |  |  |  |  |
| Notícias             | Sessões temáticas do evento:                                                                               |                                                                 |  |  |  |  |
| Apoios e Patrocínios |                                                                                                    |                                                                 |  |  |  |  |
|                      | Design                                                                                                    | Desenvolvimento Sustentável                                     |  |  |  |  |
|                      | Sustentabilidade Econômica                                                                                 | Arquitetura                                                     |  |  |  |  |
|                      | Sustentabilidade                                                                                           | Sistemas e Processos Construtivos                               |  |  |  |  |
|                      | Metodologias de Projeto                                                                                    | Sustentabilidade na Construção Civil                            |  |  |  |  |
|                      | Eficiência Energética na Arquitetura                                                                       | Engenharia                                                      |  |  |  |  |
|                      | Sustentabilidade Social Sustentabilidade Ambiental                                                         |                                                                 |  |  |  |  |
|                      | O artigo formatado de acordo com o template deverá<br>guia para submissão e realize o cadastro no EasyChai | i ser submetido via EasyChair. Caso tenha dúvidas, siga o<br>r: |  |  |  |  |

Guia para submissão de artigos pelo EasyChair

Cadastro EasvChair

**b)** Na parte inferior da página, estará o link para acessar o Easychair. Ao clicar neste link você será direcionado para a plataforma do EASYCHAIR.

https://easychair.org/conferences/?conf=ensus2018

| $\leftarrow \Rightarrow$ | C a https://www.easychair.org/account/signin.cgi                                                                                                    | 副 ☆ 1        |
|--------------------------|----------------------------------------------------------------------------------------------------|--------------|
|                          | CasyChair<br>No encourse ratio                                                                                                    | Hele Los out |
| 1                        | Log in to EasyChair                                                                                                    |              |
| Xer                      | EasyChair uses cookies for user authentication. To use EasyChair, you should <b>allow your browser to save cookies from</b><br>easychair.org.                |              |
|                          | User name:<br>Pasaword:<br>Log In<br>If you have no EasyChair account, create an account<br>Feggd your pasaword? Elick have<br>Problems to log In? sick.hate |              |
|                          |                                                                                                    |              |
|                          |                                                                                                    |              |
|                          |                                                                                                    |              |
|                          | Cepyright © 2002-2016 EasyCheir                                                                                                    |              |

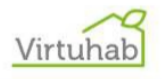

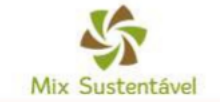

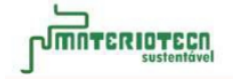

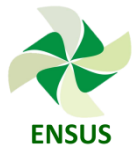

- c) Clique em CREATE AN ACCOUNT para fazer seu cadastro completo. ATENÇÃO: Se você já submeteu algum artigo pelo Easychair em outros congressos, provavelmente você já possui cadastro na plataforma. Neste caso, não será necessário fazer seu cadastro completo, apenas insira seu nome de usuário e sua senha para acessar a plataforma.
- **d)** Você será direcionado para uma página onde deverá preencher a caixa de texto com os caracteres que aparecem na imagem para poder iniciar o cadastro.

| $\leftarrow \rightarrow$ | C  https://www.asaychair.org/account/signup.cgi                                                                                                    | 副 ☆ 三        |
|--------------------------|----------------------------------------------------------------------------------------------------|--------------|
|                          | CasyChair<br>The information                                                                                                    | Help Log out |
| Xay                      | Create an EasyChair Account: Step 1<br>To use EasyChair, one should first create an account. The procedure for creating an account is the following.<br>. You should type the text creates in the image below and click on "Continue".<br>. If you grave the text createstry, you will be aaked on 10 flot at a simple form with your personal information.                                                                                                    |              |
|                          | <ul> <li>If you type the set correctly, you were asked to fin out, a large term with you personal alformation.</li> <li>If you control field out the final subsystem with you can end with the set count creation.</li> </ul> Enter the text you see in the box. Doing so helps us to prevent automated programs from abusing this service. If you cannot set text, click the reload Image enter the text. For the text, click the reload Image enter the text. Continue |              |
|                          |                                                                                                    |              |
|                          | Copyright © 2002-2016 Easy-Chair                                                                                                    |              |

e) Após, siga as instruções para preencher o formulário e clique em continuar.

|    | CasyChair                                                                                                    | Help Log out |
|----|----------------------------------------------------------------------------------------------------|--------------|
| -  | Create an EasyChair Account: Step 2                                                                                                    |              |
| Ye | Please fill out the following form. The required fields are marked by (*)<br>Note that the most common reason for falling to create an account is an incorrect email address to please type your<br>email address correctly. | _            |
|    | Hist name" (1):                                                                                                    |              |
|    | Ratype email address ( /) Continue                                                                                                    |              |
|    | * Note: leave first name blank if you do not have one. If you are not sure how to divide your name into the first and last name, read the interacted above names.                                                            |              |
|    |                                                                                                    |              |
|    |                                                                                                    |              |
|    |                                                                                                    |              |
|    |                                                                                                    |              |
|    |                                                                                                    |              |
|    |                                                                                                    |              |
|    | Copyright © 2002-2018 EnryCheir                                                                                                    |              |

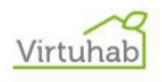

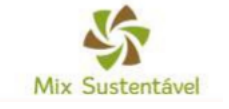

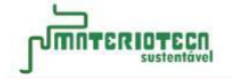

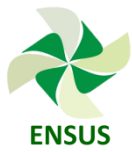

**f)** Após o registro você receberá um e-mail de confirmação (no e-mail que você cadastrou). Clique no link do e-mail para continuar o processo de registro.

| ESCREVER                                   | EasyChair account confirmation Entrada x                                                                                                    |
|--------------------------------------------|----------------------------------------------------------------------------------------------------|
| Entrada<br>Com estrela                     | EasyChair <noreply@easychair.org><br/>para mim</noreply@easychair.org>                                                                                            |
| Enviados<br>Rascunhos<br>Mais <del>-</del> | ≩ <sub>A</sub> inglês ▼ > português ▼ Traduzir mensagem<br>Dear Ensus Ufsc,                                                                                       |
| ensus - Q                                  | for you. To create an EasyChair account, please click<br>this link:<br><u>https://easychair.org/account/create.cgi?code=yWSf8Cwqv03PyPqoWtSw</u><br>Best regards, |
|                                            | Please do not reply to this email. This email<br>address is used only for sending email so you<br>will not receive a response.                                    |
|                                            | Clique aqui para <u>Responder</u> ou <u>Encaminhar</u>                                                                                                    |
|                                            | 0,01 GB (0%) de 15 GB usados<br><u>Gerenciar</u>                                                                                                    |

g) Preencha todo o formulário para realizar o cadastro completo no sistema. Quando acabar de preencher o cadastro, clique em **Create my account.** 

| EasyChair<br>The conference system                                                                                                    |                                                                                  |                                     |        |  |
|----------------------------------------------------------------------------------------------------|----------------------------------------------------------------------------------|-------------------------------------|--------|--|
| Create an EasyChair Acc                                                                                                    | unt: Last Step                                                                   |                                     |        |  |
| Hello Ensus Ufscl To complete the creati-<br>within 30 minutes, otherwise you will have                                                                                                    | of your account please fill out the foll-<br>to fill out this form from scratch. | owing form. You should create the a | ccount |  |
| To use EasyChair, you must agree to                                                                                                    | s Terms of Service <u>(view terms)</u> , (dow                                    | vnload terms).                      |        |  |
| I agree to EasyChair Terms of                                                                                                    | rvice                                                                            |                                     |        |  |
| Enter your personal data.                                                                                                    |                                                                                  |                                     |        |  |
| First name <sup>†</sup> : Ensus                                                                                                    |                                                                                  |                                     |        |  |
| Last name (*): Ufsc                                                                                                    |                                                                                  |                                     |        |  |
| Organization (*):                                                                                                    |                                                                                  |                                     |        |  |
| Your personal Web page:                                                                                                    |                                                                                  |                                     |        |  |
| Enter your address.                                                                                                    |                                                                                  |                                     |        |  |
| Phone:                                                                                                    |                                                                                  |                                     |        |  |
| Address, line 1 (*):                                                                                                    |                                                                                  |                                     |        |  |
| Address Has Dr.                                                                                                    |                                                                                  |                                     |        |  |
| Address, line 2:                                                                                                    |                                                                                  |                                     |        |  |
| City (*):                                                                                                    |                                                                                  |                                     |        |  |
| City (*):<br>Post code (*):                                                                                                    |                                                                                  |                                     |        |  |
| City (*):<br>Post code (*):<br>State (US only) (*):                                                                                                    |                                                                                  |                                     |        |  |
| Clty (*):<br>Post code (*):<br>State (US only) (*):<br>Country (*):                                                                                                    |                                                                                  |                                     |        |  |
| City (*):<br>Post code (*):<br>State (US only) (*):<br>Country (*):<br>Enter your account information. Note                                                                                   | •<br>lat user names are case-insensitive                                         |                                     |        |  |
| Enter your account information. Note                                                                                                    | •<br>nat user names are case-insensitive                                         |                                     |        |  |
| Address, ime 21<br>City (*):<br>Post code (*):<br>State (US only) (*):<br>Country (*):<br>Enter your account information. Note<br>User name (*):                                              | •<br>at user names are case-insensitive                                          |                                     |        |  |
| Address, init 2:<br>City (*)<br>Post code (*):<br>State (US only) (*):<br>Country (*):<br>Enter your account information. Note<br>User name (*):<br>Password (*):                             | •                                                                                |                                     |        |  |
| Audres, Init 2:<br>City (*):<br>Post cole (*):<br>State (VS only (*):<br>Country (*):<br>Enter your account information. Note<br>User name (*):<br>Password (*):<br>Retryse the password (*): | hat user names are case-insensitive                                              |                                     |        |  |
| Audres, Init 2:<br>City (*):<br>Post code (*):<br>State (Sonly (*): •)<br>Country (*):<br>Enter your account information. Note<br>User name (*):<br>Password (*):<br>Retype the password (*): | •                                                                                |                                     |        |  |
| Autres, init 2;<br>City (*);<br>Post cole (*);<br>State (VS only (*);<br>Country (*);<br>Enter your account information, Note<br>User name (*);<br>Password (*);<br>Retype the password (*);  | tuser names are case-insensitive     Create my account                           | •                                   |        |  |

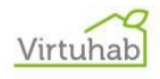

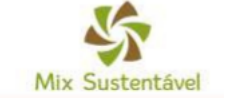

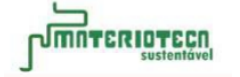

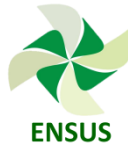

**h)** Sua conta foi criada no Easychair.

| $\leftarrow \rightarrow$ | C 🕯 https://easychair.org/account/oreate.cgi                                                                                                    | N 🕁 🗄 |
|--------------------------|----------------------------------------------------------------------------------------------------|-------|
|                          | Cost Chair                                                                                                    |       |
|                          | Account Created                                                                                                    |       |
|                          | Your EasyChair account has been created.                                                                                                    |       |
|                          | If you want to submit to a conference hosted by EasyChair, you should find the conference Web page and follow the link to the<br>submission page of that conference.<br>For a general log in to EasyChair <u>click this link</u> . |       |
|                          |                                                                                                    |       |
|                          |                                                                                                    |       |
|                          |                                                                                                    |       |
|                          |                                                                                                    |       |
|                          |                                                                                                    |       |
|                          |                                                                                                    |       |
|                          |                                                                                                    |       |
|                          |                                                                                                    |       |
|                          |                                                                                                    |       |
|                          |                                                                                                    |       |
|                          |                                                                                                    |       |
|                          |                                                                                                    |       |
|                          | Copyright © 2002-2016 EasyChair                                                                                                    |       |

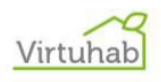

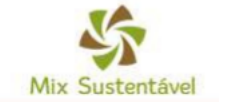

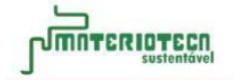

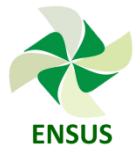

### 2. Submissão preliminar de Artigos na plataforma Easychair

Nessa etapa os artigos serão submetidos na plataforma Easychair (sem identificação do(s) autor(es)) e serão destinados aos revisores do evento para avaliação do trabalho (aprovação/reprovação).

Esta é a primeira etapa de submissão, e em caso de aprovação do trabalho, este artigo deverá ser submetido novamente em uma segunda etapa, na qual haverá identificação do(s) autor(es).

IMPORTANTE: Nesta etapa seu artigo NÃO deve ser identificado com o nome do(s) autor(es), em nenhum local do artigo, para a avaliação imparcial dos revisores do evento. A identificação do(s) autor(es) no artigo somente será feita na submissão final, no caso de aprovação do artigo no evento.

a) Entre no site do ENSUS 2018 < http://ensus2018.paginas.ufsc.br/submissao-deartigos/> e acesse o link indicado para submissão de artigos.

| UFBE                 |                                                                                                  |                                                               |  |  |  |
|----------------------|--------------------------------------------------------------------------------------------------|---------------------------------------------------------------|--|--|--|
|                      | Submissão de artigos para o ENSUS até 30/11/2                                                    | 2017                                                          |  |  |  |
| O ENSUS              |                                                                                                  |                                                               |  |  |  |
| Local »              | Os 12 melhores artigos serão publicados na revista Mix Sustentável – edição especial ENSUS 2018. |                                                               |  |  |  |
| Histórico            |                                                                                                  |                                                               |  |  |  |
| Comissões            | Baixe a versão em word do template para envio                                                    | o de artigos ao ENSUS 2018 em : Template ENSUS 2018           |  |  |  |
| Inscrições           |                                                                                                  |                                                               |  |  |  |
| Submissão de artigos | "Fique atento pois a submissão não deve conte<br>arquivo.                                        | er identificação dos autores no corpo do texto nem no nome do |  |  |  |
| Notícias             | Sessães temáticas do evento:                                                                     |                                                               |  |  |  |
| Apoios e Patrocínios | Sessoes ternaticas ao eventor                                                                    |                                                               |  |  |  |
|                      | Design                                                                                           | Desenvolvimento Sustentável                                   |  |  |  |
|                      | Sustentabilidade Econômica                                                                       | Arquitetura                                                   |  |  |  |
|                      | Sustentabilidade                                                                                 | Sistemas e Processos Construtivos                             |  |  |  |
|                      |                                                                                                  |                                                               |  |  |  |

O artigo formatado de acordo com o template deverá ser submetido via EasyChair. Caso tenha dúvidas, siga o guia para submissão e realize o cadastro no EasyChair:

Engenharia Sustentabilidade Ambiental

Guia para submissão de artigos pelo EasyChair

Cadastro EasyChair

Eficiência Energética na Arquitetura

Sustentabilidade Social

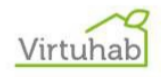

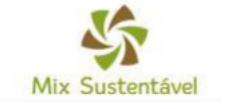

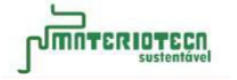

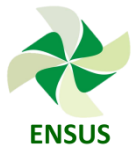

**b)** Na página de login do Easychair, insira seu usuário e sua senha para efetuar seu login na plataforma.

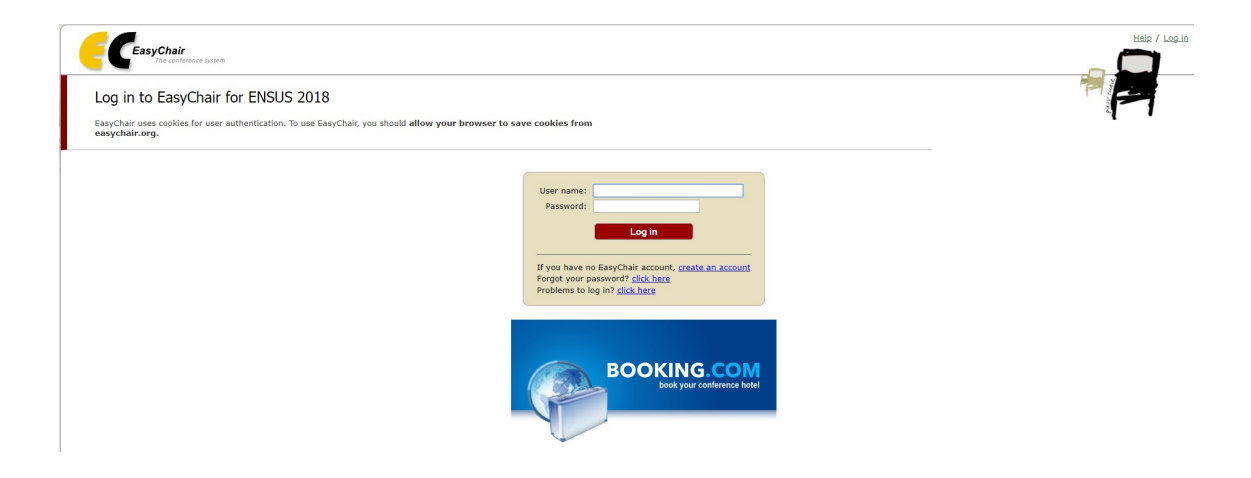

c) Você será redirecionado para a página do ENSUS 2018 na plataforma Easychair.
 Escolha a opção "<u>enter as an author"</u> e clique no link.

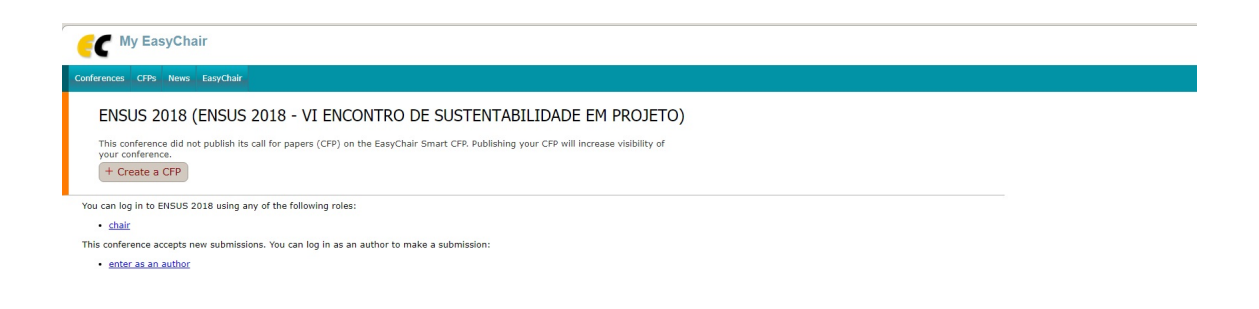

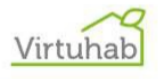

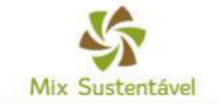

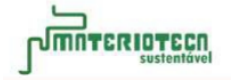

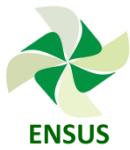

**d)** Abrirá uma página para realizar uma nova submissão ("New submission for ENSUS 2017"). Preencha todo o formulário.

| C ENSUS 2018 (author)                                                                                                    |                                                                                                    |
|----------------------------------------------------------------------------------------------------|----------------------------------------------------------------------------------------------------|
| a Submission Deb/5 2017 News Gaugebain                                                                                                    |                                                                                                    |
| New Submission for ENSUS 2018                                                                                                    |                                                                                                    |
| Police the instructions, step by step, and then use the "Submit" button at the bottom of the form. The required fields are marked by ["].                                                                                                    |                                                                                                    |
| Address for Correspondence                                                                                                    |                                                                                                    |
|                                                                                                    |                                                                                                    |
| Address, Ene 2:                                                                                                    |                                                                                                    |
| city (*): FLORIMOPOLIS<br>Real code (7): STRATT                                                                                                    | DADOS FARA CORRESPONDENCIA                                                                                                    |
| State (US weby) ("): •                                                                                                    |                                                                                                    |
| Country (*): Dracit                                                                                                    |                                                                                                    |
| Author Information<br>or each of the authors please fill out the form below. Some items on the form are explained here:                                                                                                    |                                                                                                    |
| <ul> <li>Email address will only be used for communication with the authors. It will not appear in public like pages at this can<br/>The email address can be profited for authors who are not corresponding. These authors will also have no access to the</li> </ul>                                                                                                    | alevance.                                                                                                    |
| submission page.<br>• Web page can be used on the conference Web pages, for example, for making the program. It should be a Web page                                                                                                    | of the                                                                                                    |
| active, not the Web page of her or his erganization.<br>• Each author marked as a corresponding author will receive email messages from the system about this submission. I<br>must be at least each concentration author.                                                                                                    | There                                                                                                    |
| Author 1 / firk have to add yourself ( Firk have to add as associate)                                                                                                    |                                                                                                    |
| Rist same (*):                                                                                                    | 4                                                                                                    |
| Last name (*):<br>Email (*):                                                                                                    | PREENCHA OS DADOS DO(S) AUTOR(E                                                                                                    |
| Country (*):                                                                                                    |                                                                                                    |
| Web page:                                                                                                    |                                                                                                    |
| Corresponding author                                                                                                    |                                                                                                    |
| Active 2 (click here to add yearself) (click here to add an avariate)                                                                                                    | X                                                                                                    |
| Prot name <sup>®</sup> (*):                                                                                                    |                                                                                                    |
| Email (1):                                                                                                    |                                                                                                    |
| Country (*)                                                                                                    |                                                                                                    |
| Web page:                                                                                                    | PARA INSERIR SEUS DADOS DO                                                                                                    |
| Corresponding author                                                                                                    | CADASTRO FEITO NO EASYCHAIR.                                                                                                    |
| Author 3 (disk here to add yourself) (disk here to add an Avaniste)                                                                                                    | CLIQUE EM "COPPERONDING AUTHOR                                                                                                    |
| Pirst name* (*)                                                                                                    | CLIQUE EN CORREPONDING AUTHOR                                                                                                    |
| Last name (*):<br>timuli (*):                                                                                                    |                                                                                                    |
| Country (*):                                                                                                    |                                                                                                    |
| met ballet                                                                                                    |                                                                                                    |
|                                                                                                    | CE DRECICAR ADICIONAR MAIC                                                                                                    |
| Corresponding author                                                                                                    | SE PRECISAR ADICIONAR MAIS                                                                                                    |
| Li correspondingi authori<br>2018 farre to addi anone authors                                                                                                    | SE PRECISAR ADICIONAR MAIS<br>AUTORES CLIQUE EM "CLICK HERE                                                                                                    |
| Concessionality addres<br>Stock term to add assess authors<br>Table Teace Test same Subst & Teace Is no First same. If you are not same how to shide a name into the first and last name<br>and the meg and the address to access.                                                                                                    | 8 SE PRECISAR ADICIONAR MAIS<br>AUTORES CLIQUE EM "CLICK HERE<br>TO ADD MORE AUTHORS"                                                                                                    |
| Contenteneously address<br>Data Herric to add anone authority<br>"Toke laves first on black Y Herric to no First same. If you are not sure how to divide a name into the first and last new<br>and the well anticle about name.<br>TUE and the blacks through the entered as plain toxt, they should not contain HTHL elements.                                                                                                    | 8 SE PRECISAR ADICIONAR MAIS<br>AUTORES CLIQUE EM "CLICK HERE<br>TO ADD MORE AUTHORS"                                                                                                    |
| Section 2014 The section 2014 Section 2014 Section 2      | 8 SE PRECISAR ADICIONAR MAIS<br>AUTORES CLIQUE EM "CLICK HERE<br>TO ADD MORE AUTHORS"                                                                                                    |
| Consequencing address      Constant same anthese      Constant same anthese      Constant same an      | 8 SE PRECISAR ADICIONAR MAIS<br>AUTORES CLIQUE EM "CLICK HERE<br>TO ADD MORE AUTHORS"                                                                                                    |
| The second second secon | 8 SE PRECISAR ADICIONAR MAIS<br>AUTORES CLIQUE EM "CLICK HERE<br>TO ADD MORE AUTHORS"                                                                                                    |
| Contractioned and Alexen and Mark 19 Mark In or First name. If you are not sure how to divide a name into the first and last own of the and and one about a divide an ease.      The and Abstract     The ('):      The about a bould not acceed 150 words                                                                                                    | 8 SE PRECISAR ADICIONAR MAIS<br>AUTORES CLIQUE EM "CLICK HERE<br>TO ADD MORE AUTHORS"                                                                                                    |
| Contractioned and a set of the set of the set of t      | 8 SE PRECISAR ADICIONAR MAIS<br>AUTORES CLIQUE EM "CLICK HERE<br>TO ADD MORE AUTHORS"                                                                                                    |
| Contraction of a software sectors and the sector of the sector of the sector of the sector of the sector sectors and the sector sectors and the sector sectors and the sector sectors are set as a final sector sector of the sector sectors and the sector of the sector sectors are set as a final sector sector of the sector sectors are set as a final sector sector sector sector sectors are set as a final sector sector sector sector sectors are set as a final sector sector s      | 8 COLOQUE O TÍTULO E O RESUMO DO                                                                                                    |
| The second second       | 8 COLOQUE O TÍTULO E O RESUMO DO ARTIGO NO LOCAL INDICADO                                                                                                    |
| The first part of a set of a set of a   | 8 COLOQUE O TÍTULO E O RESUMO DO ARTIGO NO LOCAL INDICADO                                                                                                    |
| The first of a solution of the solution of the solution of th  | 8 COLOQUE O TÍTULO E O RESUMO DO ARTIGO NO LOCAL INDICADO                                                                                                    |
|                                                                                                    | 8 COLOQUE O TÍTULO E O RESUMO DO ARTIGO NO LOCAL INDICADO                                                                                                    |
| Take first 0.004 latent and take the first same. If you are not save how to divide a name into the first and last one first and act one first and act one first and act one first and act one first and the abstract though the entered as plan test, they should not certain HTHL elements.  Take [*]:  Take (*):  Additional (*):  Additional (*):  Add  | 8 COLOQUE O TÍTULO E O RESUMO DO ARTIGO NO LOCAL INDICADO                                                                                                    |
| Compared by added      Prove the control sectors      Prove the control sectors      Pro      | 8 COLOQUE O TÍTULO E O RESUMO DO ARTIGO NO LOCAL INDICADO                                                                                                    |
|                                                                                                    | 8 COLOQUE O TÍTULO E O RESUMO DO ARTIGO NO LOCAL INDICADO                                                                                                    |
|                                                                                                    | 8 COLOQUE O TÍTULO E O RESUMO DO ARTIGO NO LOCAL INDICADO                                                                                                    |
|                                                                                                    | 8 SE PRECISAR ADICIONAR MAIS<br>AUTORES CLIQUE EM "CLICK HERE<br>TO ADD MORE AUTHORS"<br>COLOQUE O TÍTULO E O RESUMO DO<br>ARTIGO NO LOCAL INDICADO                                                                                                    |
|                                                                                                    | 8 SE PRECISAR ADICIONAR MAIS<br>AUTORES CLIQUE EM "CLICK HERE<br>TO ADD MORE AUTHORS"<br>COLOQUE O TÍTULO E O RESUMO DO<br>ARTIGO NO LOCAL INDICADO                                                                                                    |
|                                                                                                    | 8 SE PRECISAR ADICIONAR MAIS<br>AUTORES CLIQUE EM "CLICK HERE<br>TO ADD MORE AUTHORS"<br>COLOQUE O TÍTULO E O RESUMO DO<br>ARTIGO NO LOCAL INDICADO                                                                                                    |
|                                                                                                    | 8 COLOQUE AS PALAVRAS CHAVE (3),<br>UMA POR LINHA                                                                                                    |
| Topics  Topics  Topic  | 8 COLOQUE AS PALAVRAS CHAVE (3),<br>UMA POR LINHA                                                                                                    |
| Topics         Represented by additional and the intermediate of the control of the second of the second of the s                                                          | <ul> <li>SE PRECISAR ADICIONAR MAIS<br/>AUTORES CLIQUE EM "CLICK HERE<br/>TO ADD MORE AUTHORS"</li> <li>COLOQUE O TÍTULO E O RESUMO DO<br/>ARTIGO NO LOCAL INDICADO</li> <li>COLOQUE AS PALAVRAS CHAVE (3),<br/>UMA POR LINHA</li> <li>SELECIONE OS TÓPICOS AOS QUAIS</li> </ul>                                                                                                    |
|                                                                                                    | <ul> <li>SE PRECISAR ADICIONAR MAIS<br/>AUTORES CLIQUE EM "CLICK HERE<br/>TO ADD MORE AUTHORS"</li> <li>COLOQUE O TÍTULO E O RESUMO DO<br/>ARTIGO NO LOCAL INDICADO</li> <li>COLOQUE AS PALAVRAS CHAVE (3),<br/>UMA POR LINHA</li> <li>SELECIONE OS TÓPICOS AOS QUAIS<br/>SEU ARTIGO SE ENOUADRA</li> </ul>                                                                                                    |
|                                                                                                    | <ul> <li>SE PRECISAR ADICIONAR MAIS<br/>AUTORES CLIQUE EM "CLICK HERE<br/>TO ADD MORE AUTHORS"</li> <li>COLOQUE O TÍTULO E O RESUMO DO<br/>ARTIGO NO LOCAL INDICADO</li> <li>COLOQUE AS PALAVRAS CHAVE (3),<br/>UMA POR LINHA</li> <li>SELECIONE OS TÓPICOS AOS QUAIS<br/>SEU ARTIGO SE ENQUADRA</li> </ul>                                                                                                    |
| Terpevide (")  Terpevide (")  Terpe  | <ul> <li>SE PRECISAR ADICIONAR MAIS<br/>AUTORES CLIQUE EM "CLICK HERE<br/>TO ADD MORE AUTHORS"</li> <li>COLOQUE O TÍTULO E O RESUMO DO<br/>ARTIGO NO LOCAL INDICADO</li> <li>COLOQUE AS PALAVRAS CHAVE (3),<br/>UMA POR LINHA</li> <li>SELECIONE OS TÓPICOS AOS QUAIS<br/>SEU ARTIGO SE ENQUADRA</li> </ul>                                                                                                    |
|                                                                                                    | <ul> <li>SE PRECISAR ADICIONAR MAIS<br/>AUTORES CLIQUE EM "CLICK HERE<br/>TO ADD MORE AUTHORS"</li> <li>COLOQUE O TÍTULO E O RESUMO DO<br/>ARTIGO NO LOCAL INDICADO</li> <li>COLOQUE AS PALAVRAS CHAVE (3),<br/>UMA POR LINHA</li> <li>SELECIONE OS TÓPICOS AOS QUAIS<br/>SEU ARTIGO SE ENQUADRA</li> </ul>                                                                                                    |
|                                                                                                    | <ul> <li>SE PRECISAR ADICIONAR MAIS<br/>AUTORES CLIQUE EM "CLICK HERE<br/>TO ADD MORE AUTHORS"</li> <li>COLOQUE O TÍTULO E O RESUMO DO<br/>ARTIGO NO LOCAL INDICADO</li> <li>COLOQUE AS PALAVRAS CHAVE (3),<br/>UMA POR LINHA</li> <li>SELECIONE OS TÓPICOS AOS QUAIS<br/>SEU ARTIGO SE ENQUADRA</li> </ul>                                                                                                    |
| Topic of the set of the submission from suce added by Erdstein and the formation of the submission from suce added by Erdstein and Set of the submission from suce added by Erdstein and Set of the Set of the S  | <ul> <li>SE PRECISAR ADICIONAR MAIS<br/>AUTORES CLIQUE EM "CLICK HERE<br/>TO ADD MORE AUTHORS"</li> <li>COLOQUE O TÍTULO E O RESUMO DO<br/>ARTIGO NO LOCAL INDICADO</li> <li>COLOQUE AS PALAVRAS CHAVE (3),<br/>UMA POR LINHA</li> <li>SELECIONE OS TÓPICOS AOS QUAIS<br/>SEU ARTIGO SE ENQUADRA</li> </ul>                                                                                                    |
| Improve the second second se                        | <ul> <li>SE PRECISAR ADICIONAR MAIS<br/>AUTORES CLIQUE EM "CLICK HERE<br/>TO ADD MORE AUTHORS"</li> <li>COLOQUE O TÍTULO E O RESUMO DO<br/>ARTIGO NO LOCAL INDICADO</li> <li>COLOQUE AS PALAVRAS CHAVE (3),<br/>UMA POR LINHA</li> <li>SELECIONE OS TÓPICOS AOS QUAIS<br/>SEU ARTIGO SE ENQUADRA</li> <li>FAÇA O UPLOAD DO SEU ARTIGO<br/>EM .PDF. ATENÇÃO: O ARQUIVO NÃO</li> </ul>                           |
| Topics  Topics  Topic  | <ul> <li>SE PRECISAR ADICIONAR MAIS<br/>AUTORES CLIQUE EM "CLICK HERE<br/>TO ADD MORE AUTHORS"</li> <li>COLOQUE O TÍTULO E O RESUMO DO<br/>ARTIGO NO LOCAL INDICADO</li> <li>COLOQUE AS PALAVRAS CHAVE (3),<br/>UMA POR LINHA</li> <li>SELECIONE OS TÓPICOS AOS QUAIS<br/>SEU ARTIGO SE ENQUADRA</li> <li>FAÇA O UPLOAD DO SEU ARTIGO<br/>EM .PDF. ATENÇÃO: O ARQUIVO NÃO<br/>PODE ULTRAPASSAR 20MB</li> </ul> |
| Temporelli (")  The add Abstract The add Abstract The ad  | SE PRECISAR ADICIONAR MAIS<br>AUTORES CLIQUE EM "CLICK HERE<br>TO ADD MORE AUTHORS"<br>COLOQUE O TÍTULO E O RESUMO DO<br>ARTIGO NO LOCAL INDICADO<br>CARTIGO NO LOCAL INDICADO<br>COLOQUE AS PALAVRAS CHAVE (3),<br>UMA POR LINHA<br>SELECIONE OS TÓPICOS AOS QUAIS<br>SEU ARTIGO SE ENQUADRA<br>FAÇA O UPLOAD DO SEU ARTIGO<br>EM .PDF. ATENÇÃO: O ARQUIVO NÃO<br>PODE ULTRAPASSAR 20MB                       |
| Transmonthing addies  Addies under contract setunded on the first same. If you are not area how to thirds a name how the first and last neal  Addies and the index of the same of the same of the sam  | <ul> <li>SE PRECISAR ADICIONAR MAIS<br/>AUTORES CLIQUE EM "CLICK HERE<br/>TO ADD MORE AUTHORS"</li> <li>COLOQUE O TÍTULO E O RESUMO DO<br/>ARTIGO NO LOCAL INDICADO</li> <li>COLOQUE AS PALAVRAS CHAVE (3),<br/>UMA POR LINHA</li> <li>SELECIONE OS TÓPICOS AOS QUAIS<br/>SEU ARTIGO SE ENQUADRA</li> <li>FAÇA O UPLOAD DO SEU ARTIGO<br/>EM .PDF. ATENÇÃO: O ARQUIVO NÃO<br/>PODE ULTRAPASSAR 20MB</li> </ul> |

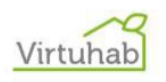

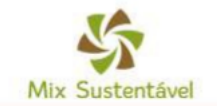

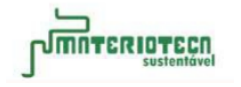

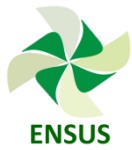

e) Após o envio você será direcionado para uma página onde poderá visualizar os dados da submissão, preenchidos anteriormente:

| The submis | sion has been sa | ved!  |         |              |          |                |  |
|------------|------------------|-------|---------|--------------|----------|----------------|--|
|            |                  |       |         |              | Paper    |                |  |
| Title:     |                  |       |         |              |          |                |  |
| Paper:     | <b></b>          |       |         |              |          |                |  |
| Author key | vords:           |       |         |              |          |                |  |
| Topics:    |                  |       |         |              |          |                |  |
| Abstract:  |                  |       |         |              |          |                |  |
| Time:      |                  |       |         |              |          |                |  |
| Address:   |                  |       |         |              |          |                |  |
|            |                  |       | Authors |              |          |                |  |
| first name | last name        | email | country | organization | Web page | corresponding? |  |
|            |                  |       |         |              |          | 1              |  |

**f)** Você pode alterar os dados da submissão clicando nos itens existentes no canto superior direito desta página:

| <u>Update</u> | information |
|---------------|-------------|
| Update        | authors     |
| Update        | file        |

- Update information (atualizar informações): Selecione o item e atualize a informação correta, em seguida clique em «alterar informações» para salvar as informações.
- ✓ Update authors (atualizar informações do autor): selecione as informações para corrigir e clique em salvar. Você pode adicionar ou remover autores (clicando no X) e reordena-los.
- Update File (atualizar arquivo): Você pode mudar o arquivo submetido e enviar a nova versão (fique atento para realizar estas alterações somente em uma vez). No final do processo você receberá uma confirmação para o e-mail cadastrado.

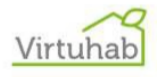

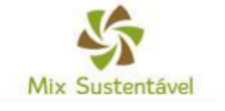

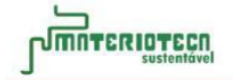

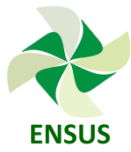

g) Quando o processo de revisão for concluído você receberá notificação de avaliação com parecer via e-mail. Você pode verificar os comentários clicando em «my submissions», no seu cadastro no Easychair. Contudo, só estará disponível depois que as avaliações forem realizadas.

## 3. Submissão final de Artigos na plataforma Easychair

Para submeter o artigo final após as correções solicitadas pelos revisores, entre no Easychair e siga novamente os passos apresentados no item 2 da submissão preliminar.

Você pode alterar os dados da submissão clicando nos itens:

- Update information (atualizar informações): Selecione o item e atualize a informação correta, em seguida clique em «alterar informações» para salvar as informações.
- ✓ Update authors (atualizar informações do autor): selecione as informações para corrigir e clique em salvar. Você pode adicionar ou remover autores (clicando no X) e reordena-los.
- Update File (atualizar arquivo): Você pode mudar o arquivo submetido e enviar a nova versão (fique atento para realizar estas alterações somente em uma vez). No final do processo você receberá uma confirmação para o e-mail cadastrado.

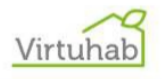

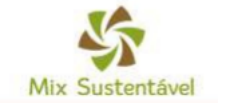

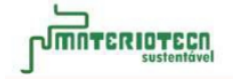